# KEISEEDS

# RBIO-2U

# **USB I/Oコントローラ 追加説明書**

■はじめに

RB10-2Uご利用、ありがとうございます。

この説明書は、RB10-2Uで追加された項目を記載しています。

RB10-2Uの基本部分はRB10-1と同一です。RB10-1取り扱い説明書合わせてご参照ください。

追加説明書は二つのパートから構成されています。

1、RB10-1との相違点、追加項目

2、USB ドライバのインストール方法

# ■仕様

| 電源      | DC9~12V                                     |  |
|---------|---------------------------------------------|--|
| 電流      | 230mA(9V時最大)、270mA(12V時最大)                  |  |
| 電源端子    | φ2.1センタ+(プラス)、ACアダプタ入力                      |  |
| 出力      | 10組 / リレー接点 / NC,NO,COMの3線式                 |  |
| 接点容量    | DC24V 1A / AC125V 0.5A                      |  |
| 入力      | 4組 / 対GND接続接点入力 / 予備5V電源端子付き                |  |
| USB I/F | USB1.1準拠 基板付けBタイプコネクタ                       |  |
| 動作環境    | Windows (98/SE,Me,2000,XP,Vista,7,8/8.1,10) |  |
| 専用端子    | ロボットアーム「MR-999」用 : 5関節、正転、逆転、停止             |  |
| コマンド    | 個別1/0のコントロールコマンド および ロボットアーム                |  |
|         | 「MR-999」専用コマンド                              |  |
| その他     | リモート用電源ON/OFFモード                            |  |

# ■おことわり

・本品は USB 製品のため、全ての Windwos マシンで動作する事を保障できません。
 ・USB ケーブル及び電源は付属していません。

ケーブルは A-B タイプをお求めください。

電源は 9V ~ 12V、300mA 以上を供給可能な安定化電源で、センター+で 2.1 φプラグ をご用意ください。 (弊社ワンダーキット製では WR-0930、WS-12100、WR-12100)

#### ■概要

本基板ではインターフェースに USB を採用しています。

ドライバをインストールする事により、仮想的なシリアルポートが作成され、従来の シリアルポート用のソフトがそのまま動作します。

(全てのアプリケーションがそのまま動作する事を保障するものではありません)

RBIO-1 では PC に対してシリアル ( COM ポート経由 ) で接続しました。一方、 RBIO-2U は USB による接続となります。 USB コントローラには FTDI 社の FT232AM を使用し、RBIO のコントローラとは、 ボード上でシリアル接続されています。 通信信号の流れが RBIO-1 では、

・プログラム COMポート RBIOのコン トローラ となっています。一方 RBIO-2U では、

・プログラム 仮想 COM ポート USB ホ スト RB10-2U上のUSBデバイス RB10 のコントローラ と通過する経路が複雑 化しています。

しかしながら、デバイスドライバの仮想 COM ポート機能が実装されるため、

・プログラム 仮想COMポート RBIOの コントローラ と、RBIO-1と同じ形態と なります。\*

\* 仮想COMポートはPC上のソフト(OSと デバイスドライバ)が、存在しないハー ドウエアをソフトウエアにより、仮想的 に作成します。

これにより、アプリケーションからは、 ハード的なCOMポートが増設されたのと 同じ様に見え、またコントロールも通常 のCOM ポートと同様に行う事ができま す。 この手法により、USB を経由する装置で あっても、特別意識しなくても、COMポー トを操作するソフト(Windowsのハイ パーターミナル等)はそのまま動作しま す。

(一部の特殊なアプリケーションでは、 動作しない場合もあります)

# 追加マニュアル

# 1:RBIO-1との相違点

1-0:接続図

シリアルから USB に変更された事により、 変更された接続図をこのページ下部に示し ます。RBIO-1取り扱い説明書の3ページの 図1は下図に読み替えてください。

#### 1-1:通信インタフェース

RBIO-2U では、USB インターフェースを搭 載した事以外に、コントローラ(マイクロ コントローラ)が変更になっています。 PC から送り出され、USB デバイスから伝送 されて来たキャラクタは最終段階で、 RBIO-2U 上のコントローラがシリアル信号 として受信します。

このシリアル信号を受信する事において は、RBIO-1とRBIO-2Uは同一の方式と言え ます。

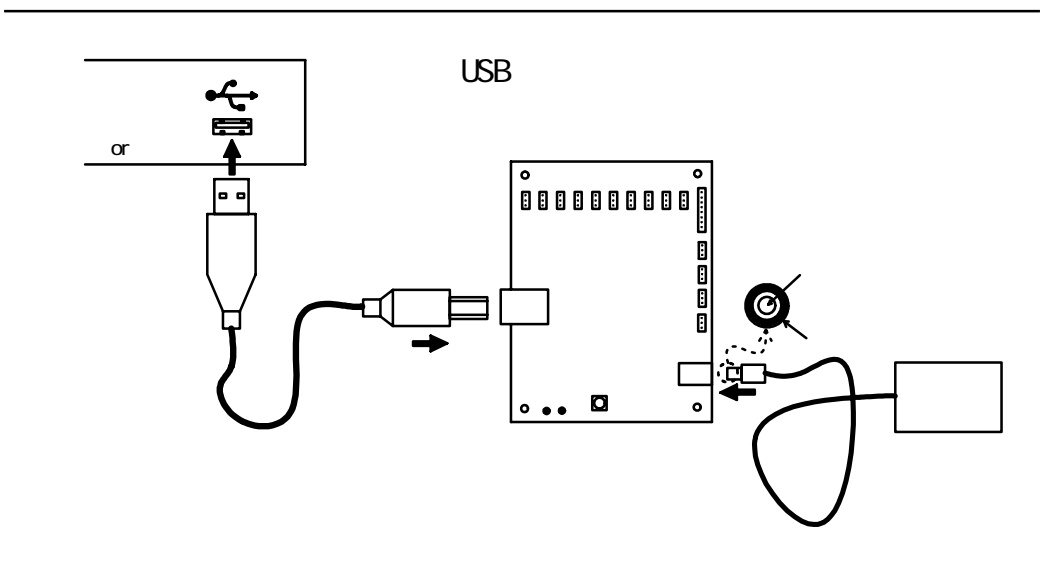

しかし、RBIO-1用のコントローラではこの 受信動作を、ソフト的に行っていました。 一方、RBIO-2Uにおいては、シリアル信号 をコントローラ内蔵のハードウエアが受信 します。

ソフトで行うシリアル通信は、通信線が全 二重用であっても、送信か、受信の一方通 行(半二重通信)となっており、通信方向 の調停にRS-CS(RTS-CTS)ハードフローコ ントロールを利用していました。

現象的には、RBIOに対してコマンド+終端 コードを送信した場合、一定時間、必ず RBIOがビジーとなります。CTS線はディス エーブルされますので、続けてコマンドを 送る場合でも、一定時間の送信禁止期間が ありました。

一方、RBIO-2Uにおいては、ハードウエア が通信を処理するため、必ずしも、CTS を ディスエーブルする必要が無くなりまし た。

以前の RBIO-1 との互換性のため、出荷状 態の RBIO-2U は、受信完了後に CTS をディ スエーブルとしていますが、特殊モードを 使用して、S1パラメ - タを書き換える事に より、変更できます。

これにより、完全な全二重通信が可能とな ります。バッファーの容量内なら、RBIO-2Uからの応答を待たずに、次のコマンドを 送信する事ができます。

#### 1-2:シリアル受信バッファー容量

RBIO-1の受信バッファー容量は38バイト でしたが、RBIO-2Uではビジー状態でも受 信可能なバッファーを64バイト余分に 持っています。これは、全二重通信に設定 した場合に有効です。

この場合でも一組分(先頭から終端文字まで)の最大長さは、RBI0-1と同じ38バイトです。

1-3:RBI0-2U が USB インタフェースを搭載 した事で発生する現象 RBIO-2U上にはUSBインタフェースと制御 用CPUが、別々の系統として実装されてい ます。

これらの系統は電源も別になっており、 USBインタフェースはUSBのバスパワーで、 RBIOのコントロール用CPUは、基板上のDC ジャックから供給される様になっていま す。

各々の電源は同時に投入される事がないた め、次の様な現象が発生します。

1-3-1:USB が先に PC と接続され、後から 基板のDCジャックに電源を供給した場合。 既に、PC の通信ソフトが起動している場 合、PC上にゴミデータが受信される場合が あります。特に基板の DC ジャックに電源 を供給した瞬間と切断した瞬間に多く発生 します。

基板上の電源供給状態はDSRステータスで 知る事ができる様になっていますので、適 時ソフトで処理してください。

1-3-2:基板上のDCジャックに電源を供給 した後、USBを接続した場合。

先にRBIOのコントローラが受信動作を開 始するため、RBIOの受信バッファーにゴミ データが受信されています。

USB と接続後にそのままコマンドを送信しても、先に受信したゴミデータの続きに本来のコマンドが受信されるため、最初のコマンドがエラーとなります。

PC側のソフトが動作を開始した時点で、一 回だけ、ダミーのコマンド(エラーになる が)を送るか、CTRL-Xキャラクタ(0x18 コード)を送信して、バッファーに溜まっ たゴミデータをクリアしてから、本来の操 作を実行してください。

1-4:通信条件

RBIO-1と同じ条件です(RBIO-1取り扱い 説明書ページ3参照) 以下の設定を行ってください。 伝送速度 9600bps ビット長 8bit

パリティー 無し(NONE)

フロー制御 RS・CS

行末処理 CR のみ送信

なお、マニュアルにあるエコーモードとは、ターミナル等を使って、人間が直接操作する場合の、キー入力操作に付いての項目です。

通常のターミナルでは、キー操作は、相手 の機械に送信されるだけで、画面上には表 示されません。この状態をセンターエコー と呼びます。ターミナルは、相手に送った キャラクタがそのまま送り返される事を期 待して動作しています。

しかし、RBIOでは受信したキャラクタを送 り返す操作を行わないため、キー入力は画 面に表示されません。

そこで、ターミナル設定をローカルエコー に変更します。

ローカルエコーでは、キー入力した文字が 相手に送信されると共に、自身の画面にも 出力されます。

## 2:RBI0-1と-2Uを同じソフトでコント ロールする場合。

ターミナルでは無く、VBの様な言語を使っ て制御する場合にRBIO-1を接続するCOM ポートとRBIO-2Uを接続する仮想COMポー トは、通常の使用においては、番号の違い 位しか相違はありません。

しかしながら、次の2点を考慮する必要が あります。

#### 2-1:タイミング

RBIO-1をPCに装備されているハード的な COMポートに接続した場合に比べ、USB接 続の方が、データの遅延が多くなる傾向に あります。

Windows では、シリアルのキャラクター送 受信と言っても、1キャラク毎にシリアル 用のデバイスとやり取りする訳ではなく、 ある程度のサイズになるまで、文字を溜め 込んだ後、まとめてデバイスとやり取りを 行っています。

実際にコマンド(+終端キャラクタ)を送信した後、結果を受け取るまでの時間は、 直接 COM ポートに接続した場合と、USB 経 由では異なってきます。

送信から結果の受信までの時間をぎりぎり まで詰めている場合、USB デバイスを経由 すると、タイムアウトと判断される事があ ります。

USB、直結両方に対応するソフトを製作す る場合、タイムアウトの処理は少し長い目 で行ってください。

2-2: 起動直後のゴミデータ

先の1項で説明した様に、RBIO-2Uでは、 バッファー内に不要なデータが受信されて しまう事があります。RBIO-1では、論理レ ベルの違いで、ゴミデータを受信する事が 殆どないため、特別な配慮は必要ありませ んでした。

RBIO-1、-2U双方に対応したソフトを製作 する場合、次の様な操作を行ってください。

・1、シリアルデバイスをOPENし、DTR線 をFALSEに設定する。

・2、DSR線のステータスをモニタしTRUE の場合に受信したデータは破棄する。

・3、DSR 線のステータスが FALSE であれ ば、次の初期化を行う。

CTRL-Xキャラクタ(0x18)を送信、BS(0x08) を3回送信。

・4、通常の操作。

RB10-2Uの電源状態を示す、DSR ステータ スは、ハード上の制限から一般的な論理と は逆になっています。

電源ON:DSR=FALSE 電源OFF:DSR=TRUE 項目・1は、RBIO-1で接続状態時にDSRス テータスがFALSEになる様にするための処 置です。

RBIO-1のDSR線はそのままDTR線に繋がっ

ているため、DTR=FALSE にすると、DSR 線 は FALSE になります。

項目 2 はRB10-2Uの電源ONまでの、ゴミ処 理です。

項目3は、RBIO-2上の受信バッファーをク リアする手順です。

RBIO-2UはCTRL-Xキャラクタの受信で、 バッファーを空にしますが、CTRL-Xを解釈 しないRBIO-1にとっては、CTRL-Xが逆に ゴミデータとなってしまいます。

そこで、BSコード(RBIO-1、-2Uともにある)を数回送って、CTRL-Xキャラクタを削除しています。

## 3、Windowsのハイパーターミナルで操作 する場合

RBIOをターミナルから操作する場合、デバ イスの扱いで二種類の方法があります。

ーつは直接 COM ポート番号を指定する方 法、もう一つは、RBIOをモデムとして扱い、 接続先をモデムとして指定する方法です。 Windows98/MEのハイパーターミナルは、直 接接続できる COM ポートが、COM1 ~ COM4 となっています。

新たに認識されたUSB Serial Portの番号 がこの範囲にある場合や、COM255まで扱え るターミナルソフトの場合は、接続方法の 選択で、COM?ヘダイレクトを選んでくださ い。

新たに認識された USB Serial PortのCOM ポート番号がCOM1 ~ COM4 以外の場合は、 モデムとして設定する事により、 Windows98/MEのハイパーターミナルでも操 作可能です。

(COM1 ~ COM4に入っている場合、または直接 COM4 以上を扱えるターミナルを利用する場合でも、モデムとして扱う手法は有効です。RBI0-1の取り扱い説明書では、最初からモデムとして扱う手順で説明しています)

モデムとして、扱う場合は、先にモデムの

追加を自動認識で行って見てください。

新しいモデムとして、自動で認識される場 合があります。

自動で認識できた場合は「標準モデム」の 名前になります。

自動で見つからない場合は、「モデムの一 覧から選択」を選んで、標準モデムの種類 から「標準 9600 bps モデム」を選択して ください。

ハイパーターミナルの設定では、接続方法 の項目に、認識したモデム名「標準モデム」 または「標準 9600 bps モデム」を入れ て下さい。

RBIO-1の取り扱い説明書の8ページ 「Windows でコントロールする場合」も合 わせてご覧ください。

COM ポートと直接接続している場合は、操作開始の注意点として、操作開始時に ENTERキーを押して、RBIO-2U上のゴミデー タを取り除いてください。

その際ERRORが表示される場合もありますが、次の指令から正常に動作します。

"PC"とENTERを押してOKが表示されれば、 正常動作中です。

ー方、モデムとして組み込んでいる場合 は、上記の初期化手順を行う前に接続(電 話をかける)手順が入ります。一回目の電 話でエラーになった場合は、再度「ダイヤ ル」をクリックして、電話をかけてください。

#### 4、RB10-2Uのみで追加された機能

RBI0-1での入力検査は、コマンドを送信して、結果を受け取るポーリング形式でした。

一方、RBIO-2U では従来のポーリング形式 に加え、端子の状態変化があった時点で送 信を行う、リアルタイム形式が利用可能で す。

変化時に送信される内容は、

先頭から I の文字(0 x 4 9 )、入力番号 '0'...'3'、結果 5V='H'・0V='L'、CR コー ド、LF コード

ただし、入力番号の0~3はASCIIコード の数字 0x30~0x33 です。

入力の変化は秒 50 回の割りで検査されま す。変化検出で送信すべき状態になった 際、RTS線で送信が禁止されている場合は、 その時点の送信データは破棄されます。

リアルタイム形式を使用するには、特殊 モードでS6パラメータを1に設定してくだ さい。

特殊モードの追加/変更 特殊モードは、動作を変更する機能です。 詳しくはRBIO-1の取り扱い説明書9ペー ジ以降を参照してください。

1、数値の範囲

RBIO-1 では S= の右に入るパラメータの範 囲が0~9でしたが、RBIO-2Uでは0~9に 加え、A~Fが指定できる様に変更しまし た。

A ~ F は英大文字で指定してください。 ABCDEF は OK ですが abcdef はエラーになり ます。

- 2、パラメータの変更(上位互換)
- **\$1** 終端文字列の扱い (S1 ~ S7 は変更なし)
- S1=0 コマンドの終端はCRとLFの両方を認 識する(初期値)
- S1=1 コマンドの終端をLFのみとする
- S1=2 コマンドの終端はCRのみとする
- S1=3 使用禁止(終端が認識できなくなる)
- S1=4
   コマンドの終端はCRとLFとし、受信

   後0.5mS待ってRTSをOFF
- S1=5
   コマンドの終端をLFのみとし、受信後

   0.5mS待ってRTSをOFF
- S1=6 コマンドの終端はCRのみとし、受信後0.5mS待ってRTSをOFF
- S1=7 使用禁止(終端が認識できなくなる)
- S1=8 全二重通信でコマンドの終端はCRとLFの両方を認識する
- S1=9 全二重通信でコマンドの終端をLFのみ

とする

- S1=A 全二重通信でコマンドの終端はCRの みとする
- S1=B 使用禁止(終端が認識できなくなる)
- S1=C 全二重通信でコマンドの終端はCRとL Fとし、受信後0.5mS待ってRT SをOFF
- S1=D 全二重通信でコマンドの終端をLFのみ
   とし、受信後0.5mS待ってRTS
   をOFF
- S1=E 全二重通信でコマンドの終端はCRのみ とし、受信後0.5mS待ってRTS をOFF
- S1=F 使用禁止(終端が認識できなくなる)
- 3、パラメータの追加
- **S6** 入力の形式
- S6=0:通常状態

#### S6=1:リアルタイム入力

デバイスドライバのインストール 初めてRBIO-2UをPCに接続する場合は、デ バイスドライバの組み込みが必要になりま す。

RBIO-2UのUSBはFTDI社(http:// www.ftdichip.com)のICを使用していま す。

またデバイスドライバも同社提供のドライ バを使用しています。

何らかの理由で最新のドライバが必要な場 合は FTDI 社のホームページから入手する 事ができます。

使用しているチップは「FT232AM」で、そ れ用のVCPドライバをダウンロードしてく ださい。

また、FTDI 社のホームページにはWindows 用以外に MAC や Linux 用のドライバも掲載 されています。

RBIO-2Uでも動作すると思われますが、弊 社では動作試験は行っていません。これら のドライバ(またはWindows以外の環境) に付いての質問にはお答えできませんので RBIO-2U 付属 CD の Drivers フォルダに、ド ライバのファイルが入っています。 C D からでもインストールできますが、 RBIO-2Uを追加した場合、再度ドライバCD を要求される場合があります。トータルで 1M バイトに満たないファイルですので、 ハードディスクに余裕がある場合、適当な フォルダにコピーしておくと便利です。

ドライバのインストールは、先に USB に RBIO-2Uを接続し、認識した新しいハード ウエアに対するドライバを組み込む手順に なります。

インストール自体はUSBを扱うドライバと 仮想のCOMポートを作るドライバの2段階 で行われます。

USB の接続に際して、RBI0-2U の電源は、 入っていても、切れていても、かまいません。

#### ドライバの組み込み

PCとRBIO-2UのUSBコネクタを接続してく ださい。「新しいハードウエアが見つか りました」が表示されます。

続いて、ドライバの検索画面が表示されま す。

ドライバの場所に、CDまたはコピーした フォルダの名前を指定してください。

XPでは「一覧または特定の場所からインス トールする(詳細)」を選択しないと、場 所の指定ができません。

正常にドライバが組み込まれると、続けて 仮想COMポートのインストールが始まりま す。OSの種類により、自動的に最後まで組 み込まれる場合と、再度インストール画面 になる場合があります。再度インストール 画面になった場合は、先の例と同じく、ド ライバーのフォルダーの場所を指定する様 にしてください。

## ドライバを削除する場合

再度、最初から認識をやり直す場合や、ド ライバが不要になった場合は、ドライバCD かコピーしたドライバのフォルダ内にある 「Ftdiunin(.exe)」を実行してください。

COM ポート番号と複数枚数の RBIO-2Uの使用に付いて

#### COM ポートの確認

最初のインストールが正常終了した場合や 追加の RBIO-2U を新たに接続した場合は、 COM ポートの番号を調べる必要がありま す。

スタートより 設定 コントロールパネル と選択して、開いたコントロールパネル フォルダ内のシステムアイコンをダブルク リックして起動してください。

システムプロパティーのウインドウのタブ からデバイスマネージャを選択してくださ い。

(0S によっては、スタートより コント ロールパネル システム ハードウエアの タブ デバイスマネージャ )

デバイスマネージャが表示されたら、ポート(COM/LPT)の項目をダブルクリックして 展開してください。

新たに USB Serial Port(COMx)の項目増え ていれば、正常にインストールが完了して います。

COMxのxの場所には数字が入ります。この 項目がCOMポートの番号を表していますの で追加したボードに記入しておいてください。

#### 多数枚の使用

RBIO-1はUSBハブを使用する事により、多 数枚数を一つの PC に接続できます。 割り当てられる仮想 COM ポートの番号は、 USBのコネクタ位置ではなく、RBIO-2Uボー ド固有になります。 今3枚のRBIO-2Uを接続するとします。 仮にA,B,Cと名前を付けます。

Aを接続した際に COM6、さらに Bを接続す ると COM7 となったとします。

ここでBを外すとCOM7がデバイスの一覧から消えます。

そしてCを挿入すると、割り当てられるCOM 番号は消滅した COM7 ではなく、新たな番 号、例えば COM8 になります。

もちろんBを挿入するとCOM7が現れます。 すなわち、一度割り当てられたCOMポート の番号は、そのボード固有の値として記憶 される事になります。

注意:割り当てられるCOMポートの番号は Windowsが管理しています。

RBIO-2Uを異なるPCに接続した場合は、その機械固有の割り当てが行われます。その 番号は前に接続していたPCとは関係あり ません。

同じ機械でも XP と Win98 のデュアルブー ト構成の様に起動する Windows が異なる場 合、Windows 毎に異なる割り当てが行われ ます。 付属 CD の内容

フォルダ名...内容

Drivers ... デバイスドライバ

Document ... PDF 形式による本マニュア ルと RBIO-1のマニュアル。

\*PDF 形式の書類を開くには、Adobe 社の Acrobat Reader (無料)が必要です。 http://www.adobe.co.jp より入手できま

す。

#### \*当マニュアルの補足等は下記URLにて公開します

http://www.kyohritsu.com/CATALOG/KIT\_CTRL/rbio1.html

| 本製品のお問い合わせは                        |  |
|------------------------------------|--|
| 〒 556-0004 大阪市浪速区日本橋西 2 - 5 - 1    |  |
| 共立電子産業株式会社、ケイシーズ担当までお願いします         |  |
| TEL (06)6644-0021                  |  |
| FAX (06)6644-0824                  |  |
| Email:keiseeds@kyohritsu.com       |  |
| Copyright 1999-2002 (C) 共立電子産業株式会社 |  |

\* KEISEEDS の新製品ニュースは共立電子のホームページ 「http://www.kyohritsu.com」でご覧いただけます。

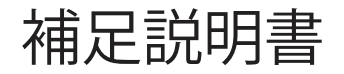

# リレー接点容量変更について

当製品に使われているリレーがメーカー 変更によりリレー接点容量が変更となって おります。

旧メーカー品:DC30V 1A 現行メーカー品:DC24V 1A 尚、内部資料に関しては旧品のままと なっております。ご了承下さい。

共立電子産業株式会社 共立プロダクツ事業所